# **Multi-APN**

<u>Main Page</u> > <u>General Information</u> > <u>Configuration Examples</u> > <u>Modem control</u> > **Multi-APN** 

The information in this page is updated in accordance with **<u>00.07.08</u>** firmware version.

### Contents

- <u>1 Introduction</u>
- <u>2 Configuration prerequisites</u>
- <u>3 Configuring router</u>
- <u>4 Results</u>
- <u>5 Testing configuration</u>

### Introduction

This article contains instructions on how to utilize the device's **Multi-APN** feature in order to establish connections to multiple mobile networks using a single SIM card. This feature may also be referred to as "Multiple PDN".

# **Configuration prerequisites**

#### **Prerequisites**:

- Latest firmware with Multi-APN support (R\_00.07.00 and newer)
- SIM card with multiple APNs

### **Configuring router**

If you're having trouble finding this page or some of the parameters described here on your device's WebUI, you should **turn on "Advanced WebUI" mode**. You can do that by clicking the "Advanced" button, located at the top of the WebUI.

×

In the example below, we will be using *wap* (dynamic) and *bangapro* (static) as our different APNs. Replace these values in accordance with your SIM card provider.

**Note:** As of firmware version **R\_00.07.08**, 8 different APNs are supported at once. Multi-APN feature is **<u>not supported</u>** on the following devices:

- TRB1 series
- TRB256
- TRB5 series
- RUT200 (if module is EC200A)
- RUT901

**STEP 1**: Create a new mobile interface: Connect to router's **WebUI**, navigate to **Network**  $\rightarrow$  **WAN**. Find the **Add** button below and click the **Add** button.

×

**STEP 2**: Configure the new interface.

An interface configuration window should appear after adding a new interface.

Then configure the interface in this order:

- 1. Select **Mobile** in the protocol list.
- 2. Choose the name for your new **interface**.
- 3. Choose an APN from the list, *or* select **+ Add new** to define a custom APN.
- 4. Press Save & Apply below once done.

×

If your first interface has auto APN, once you will click **"Save & Apply"**, you will be prompted to a new window, where you will have to accept to turn off the Auto APN on the sim card interfaces. Choose **Yes**.

×

The new interface should appear in the list and start connecting to mobile data.

Once connected, you will see an IP assigned according to the APN.

×

If your new interface is unable to connect, make sure you have not set an identical APN on the default mobile interface for that SIM card.

**STEP 3**: Configure the default interface.

×

Interface configuration window should appear after pressing EDIT. Follow the same steps in **STEP 2** with a different APN if needed.

The default interface should soon connect to data with an IP assigned according to the APN.

## Results

You should see the two different mobile interfaces connected to data with different IPs assigned:

×

# **Testing configuration**

You may also check if the configuration was successful by pinging an address reachable from the internet via **CLI** or **SSH**: To check which interfaces are created for mobile, you can use this command:

ifconfig

×

To ping from the default interface, use command:

ping -I qmimux0 8.8.8.8

×

To ping from the created interface, use command:

ping -I qmimux**1** 8.8.8.8

×